# SANS Data Reduction for CG2(GP-SANS)

## Part I: Browse your data

Visit this website:

https://oncat.ornl.gov/#/

Sign in with your ucams username and password

|          | 0.       |
|----------|----------|
|          | l'at.    |
|          | Cui      |
|          |          |
| Username | Password |
| lhc      |          |
|          |          |
|          | LOGIN    |
|          |          |

Click explore, select HFIR and then CG2, pick your IPTS, i.e. 21766

| ← → C ☆ 🏻 oncat.ornl.gov/#/exp | lore/HFIR/CG2                                                                                                  |
|--------------------------------|----------------------------------------------------------------------------------------------------|
| ON <i>Cat</i> explore → H      | FIR → CG2                                                                                                    |
| IPTS-23801                     | Commissioning new collimators and EPICS/CSS on GP-SANS                                                         |
| IPTS-22474                     | In-situ Precipitation kinetics in novel TRIP steel alloys                                                      |
| IPTS-22279                     | Characterization of Nanoprecipitates in NiCoFeCr-3Cu High Entropy Alloy                                        |
| IPTS-22031                     | Discerning the Coalescence of He Bubbles in Tritiated Stainless Steels                                         |
| IPTS-21978                     | Interface Magnetism of a Coordination Network Heterostructure                                                  |
| IPTS-21799                     | Structure of RTIL aggregates for f-block element separation                                                    |
| IPTS-21766                     | Elucidation of Ligand Arrangement on Nanoparticle Surfaces                                                     |
| IPTS-21674 EXP342              | SANS investigation to perform in-situ dynamics measurements of skyrmion lattice in FeGd thin films.            |
| IPTS-21564 EXP325              | Explore and optimize macrocycle-derived gel systems with multidimensional porosity for selective gas separa    |
| EXP319<br>IPTS-21553<br>EXP321 | SANS study on the molecular relaxation and structural evolution of multi-functional 3D-printing lignin based c |
| IPTS-21537 EXP320              | NX School: Pore Structure of Silica Studied by Contrast-Matching Small Angle Neutron Scattering                |
| IPTS-21519 EXP317              | SANS investigation into the stability of the ambient condition skyrmion lattice in FeGd thin films.            |
| IPTS-21467 EXP310              | Identification of thin film SANS in Mag-G (11 T superconductor magnet)                                         |
| IPTS-21406 EXP309              | Effects of strain on flux lattice lines for application to SRF Nb cavities                                     |
| 0 IPTS-21368 EXP334            | The effect of crosslinking on the morphology of phase separation in Anion Exchange Membrane for use in ele     |

You will see all the scans of your samples. Click "download CSV" in the upper-right corner

|           |                           |                            |                               |                                    |                    |            |                   |           | He, Lilin 🛛 😕                                  |
|-----------|---------------------------|----------------------------|-------------------------------|------------------------------------|--------------------|------------|-------------------|-----------|------------------------------------------------|
| WNLC      | WNLOAD 🕕 INFO             |                            |                               |                                    |                    |            |                   |           |                                                |
|           | 100                       |                            | 100                           | 110/10                             |                    |            |                   |           |                                                |
|           |                           | Run Ra                     | nge(s), e.g. "                | 12-15, 17"                         |                    | م          | \$                | F         | • •                                            |
| ıre<br>1) | Sample<br>Changer<br>Name | Sample Changer<br>Position | Sample SI<br>Distance<br>(mm) | Sample<br>Detector<br>Distance (m) | Sample<br>Temp (K) | Attenuator | Wavelength<br>(A) | # Ouides  | Path                                           |
| 00        | Banjo                     | 3681400538.857143          | 64.00                         | 1.00                               | 3.00e+2            | x10k       | 4.75              | nguides 4 | /HFIR/CG2/IPTS-<br>21766/nexus/CG2_8525.nxs.h5 |
| 00        | Banjo                     | 4294967295                 | 64.00                         | 1.00                               | 3.00e+2            | x10k       | 4.75              | nguides 4 | /HFIR/CG2/IPTS-<br>21766/nexus/CG2_8524.nxs.h5 |
| 00        | Banjo                     | 4                          | 64.00                         | 1.00                               | 3.00e+2            | Open       | 4.75              | nguides 4 | /HFIR/CG2/IPTS-<br>21766/nexus/CG2_8523.nxs.h5 |
| 00        | Banjo                     | 3                          | 64.00                         | 1.00                               | 3.00e+2            | Open       | 4.75              | nguides 4 | /HFIR/CG2/IPTS-<br>21766/nexus/CG2_8522.nxs.h5 |
| 00        | Banjo                     | 2                          | 64.00                         | 1.00                               | 3.00e+2            | Open       | 4.75              | nguides 4 | /HFIR/CG2/IPTS-<br>21766/nexus/CG2_8521.nxs.h5 |
| 00        | Banjo                     | 1                          | 64.00                         | 1.00                               | 3.00e+2            | Open       | 4.75              | nguides 4 | /HFIR/CG2/IPTS-<br>21766/nexus/CG2_8520.nxs.h5 |
|           |                           |                            |                               |                                    |                    |            |                   |           |                                                |

According to this excel file, you fill out this table:

| Sample            | 19.2m | 19.2m | 6.8m Scatt | 6.8m Trans | 1.0m Scatt | Thickness |
|-------------------|-------|-------|------------|------------|------------|-----------|
|                   | Scatt | Trans |            |            |            | (mm)      |
| Beam Center       |       | 8378  |            | 8402       | 8402       |           |
| Dark Current      |       |       |            |            |            |           |
| Al4               | 8376  | 8384  | 8392       | 8400       | 8408       | 11.14     |
| Air               | 8378  | 8386  | 8394       | 8402       | 8410       |           |
| Empty Cell        | 8377  | 8385  | 8393       | 8401       | 8409       | 1         |
| D-                | 8379  | 8387  | 8395       | 8403       | 8411       | 1         |
| janus_CDCl3/CHCl3 |       |       |            |            |            |           |
| Mixed_c7d8/c7h8   | 8380  | 8388  | 8396       | 8404       | 8412       | 1         |
| Sample xxx        |       |       |            |            |            |           |
| Sample xxx        |       |       |            |            |            |           |

## Part II: Reduce your data using Jupyter Notebook

Go to this website, Sign in with you UCAMS ID and password

https://jupyter.sns.gov/hub/login

| Sign in   |  |
|-----------|--|
| Username: |  |
| Ihd       |  |
| Password: |  |
| ••••••    |  |
| Sign In   |  |

| 🝯 Neutron 🗙 🛛 🌠 Ihc@ana 🗙 🔵 Hc           | me 🗙 🔵 Home 🗙 🛛 🧧 3 config: 🗙 🔶 🕒 |  |  |  |  |
|------------------------------------------|-----------------------------------|--|--|--|--|
| ← → C ☆ 🌢 jupyter.sns.gov/u              | ser/lhc/tree?                     |  |  |  |  |
| 💭 Jupyter                                |                                   |  |  |  |  |
| Files Running Clusters E                 | xamples Nbextensions              |  |  |  |  |
| Select items to perform actions on them. |                                   |  |  |  |  |
|                                          |                                   |  |  |  |  |
| C data                                   |                                   |  |  |  |  |
| Desktop                                  |                                   |  |  |  |  |
| Documents                                |                                   |  |  |  |  |
| Downloads                                |                                   |  |  |  |  |
|                                          |                                   |  |  |  |  |
|                                          |                                   |  |  |  |  |
| June032011                               |                                   |  |  |  |  |

## Click "Examples" then select "3 configurations-2\_lamb\_02122020-Clone0.ipynb"

### Click use and fetch a copy

| 💭 Jupyter                                 |                                                                                  | Logout Control Panel |
|-------------------------------------------|----------------------------------------------------------------------------------|----------------------|
| Files Running Clusters                    | Fetch a fresh copy to your notebook directory                                    |                      |
| A shared collection of notebooks. To cor  | Save Copy As 3 configurations-2_lamb_02                                          | 3                    |
| Curated, Reviewed Examples                |                                                                                  |                      |
| Welcome.ipynb by , 4/20/2018, 2:42:0      | Cancel Fetch a Copy                                                              | Preview Use          |
| Staged Examples Still Under Review        |                                                                                  |                      |
| 2D quick look.ipynb by Debeer-Schmitt L   |                                                                                  | Preview Use          |
| 3 configurations-2_lamb-Lilin.ipynb by D  |                                                                                  | Preview Use          |
| 3 configurations-2_lamb-Lilin_Dvora.ipynl | by Debeer-Schmitt L M,865-576-2170,7962,ms-6393, 2/12/2020, 4:25:09 PM           | Preview Use          |
| 3 configurations-2_lamb-time.ipynb by D   |                                                                                  | Preview Use          |
| 3 configurations-2_lamb.ipynb by Debee    | r-Schmitt L M,865-576-2170,7962,ms-6393, 1/15/2020, 1:28:42 PM                   | Preview Use          |
| 3 configurations-2_lamb_02122020-Clone    | 9 <mark>0.jpynb</mark> by He L ,864-643-7246,7962,ms-6393, 2/12/2020, 5:05:25 PM | Delete Preview Use   |
| 3 configurations.ipynb by Debeer-Schmi    |                                                                                  | Preview Use          |
| 5.1 - 2DLMFIT - HFIR.ipynb by Chi S ,86   |                                                                                  | Preview Use          |

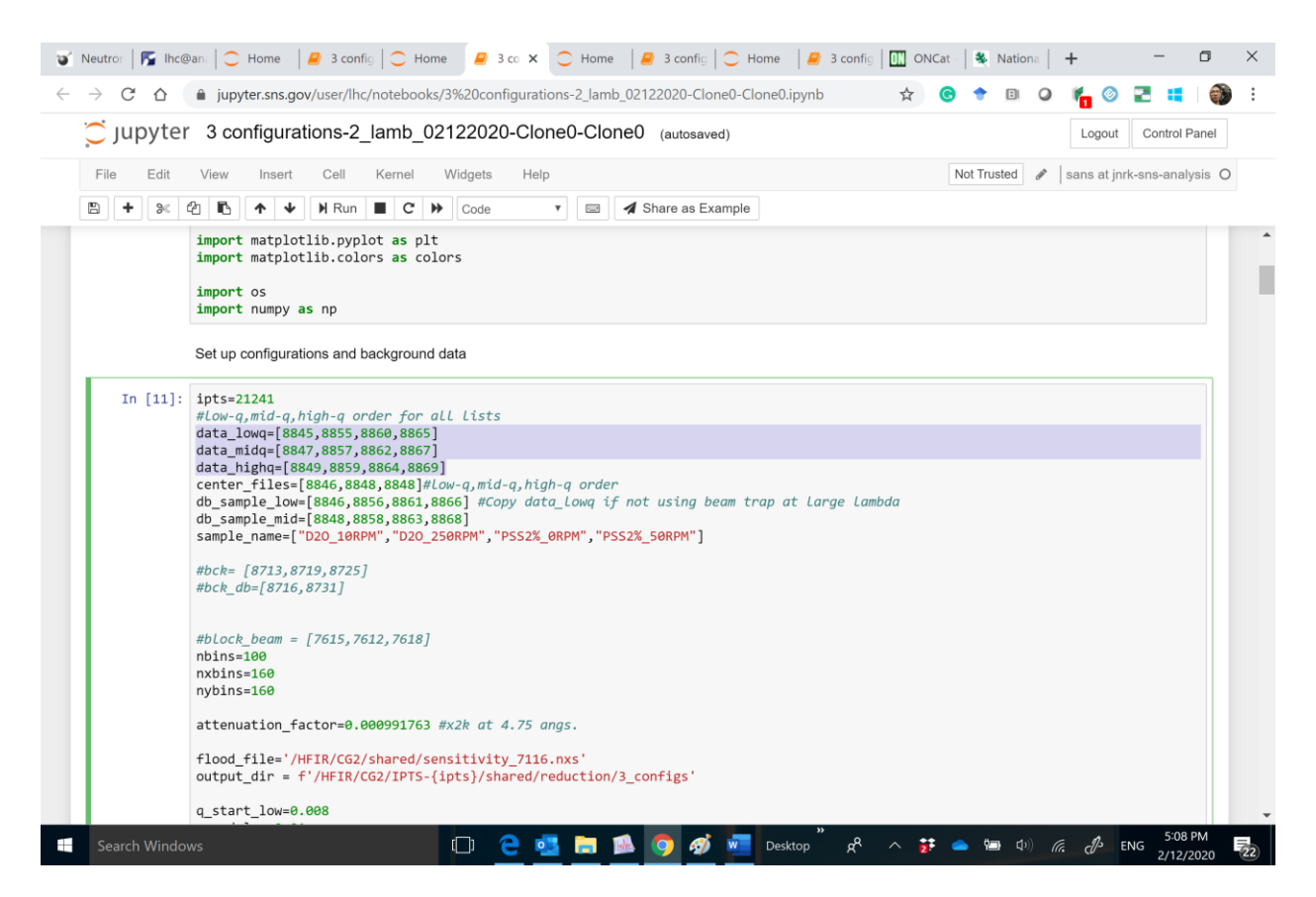

You only need to edit the second cell of the script. Based on the table you fill out earlier, you put the sample scattering scan numbers for three configurations, and corresponding transmission scan numbers as well as the file names for the reduced data. DO NOT change the center files. Once this is done, you will need to run the script from the first cell to the final cell in this script one by one. Once the final cell is done, your data should be ready for viewing.

### Part III: View your reduced 1D and 2D data using Mantidplot

Visit analysis.sns.gov

#### ★ 🕝 🕈 🖻 🔾 🎼 🎯 🖡

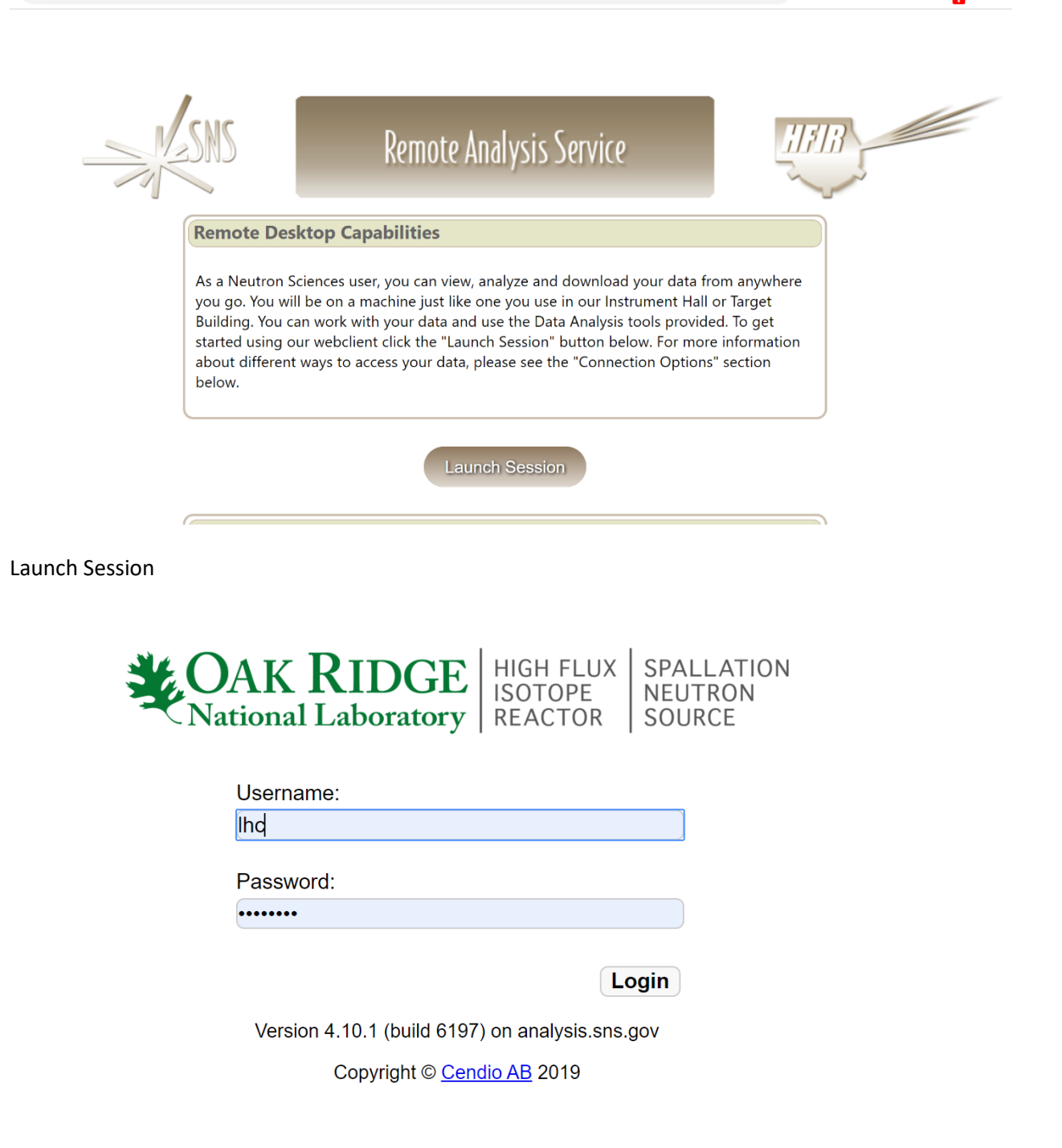

Log in with your UCAMS username and password

|         | <b>02:38:31 PM</b><br>Wednesday, February 12<br>He L |  |
|---------|------------------------------------------------------|--|
|         | Password:                                            |  |
|         | Leave Message Switch User Cancel Unlock              |  |
| Type yo | our password one more time                           |  |

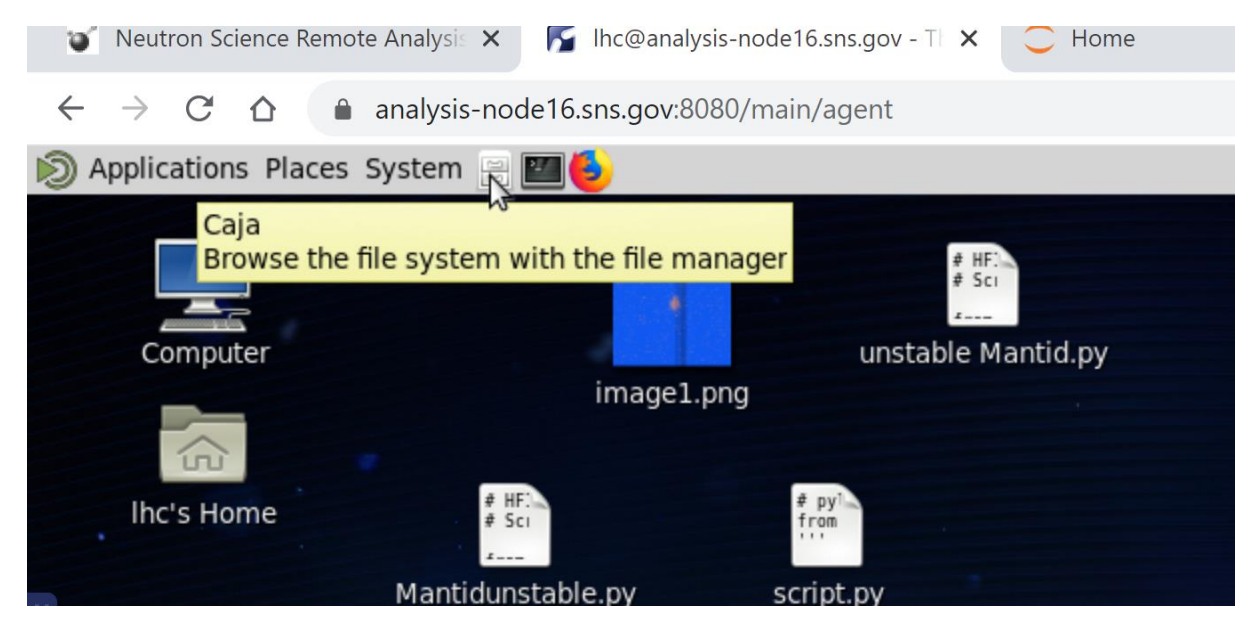

Open the file manager

|                   |                                     | c               |
|-------------------|-------------------------------------|-----------------|
| File Edit View Go | Bookmarks Help                      |                 |
| 📀 Back 🔻 💮 Fo     | rward 🔻 🎓 💮 🔂 📓 📃 😑 50% 💿 List View | ¢ Q             |
| Places 🔻 🕱        | Location: /SNS/users/lhc            |                 |
| Computer          | Name                                | Size Type       |
| 🔚 lhc             | NewFolder                           | 0 items folder  |
| 🛅 Desktop         | Inotebooks                          | 15 items folder |
| 🔄 File System     | ▶ 🐻 Desktop                         | 19 items folder |
| Documents         | ► 🛅 tmp                             | 0 items folder  |
| 💿 Downloads       | Downloads                           | 5 items folder  |
| 🐻 Music           | Intitled Folder                     | 0 items folder  |
| log Pictures      | > 🛅 data                            | 4 items folder  |
| i Videos          | ▶ Tideos                            | 0 items folder  |
| 🗟 Trash           | ▶ m Templates                       | 0 items folder  |
| Bookmarks         | Public                              | 0 items folder  |
| [une032011        |                                     |                 |

### Go to file system

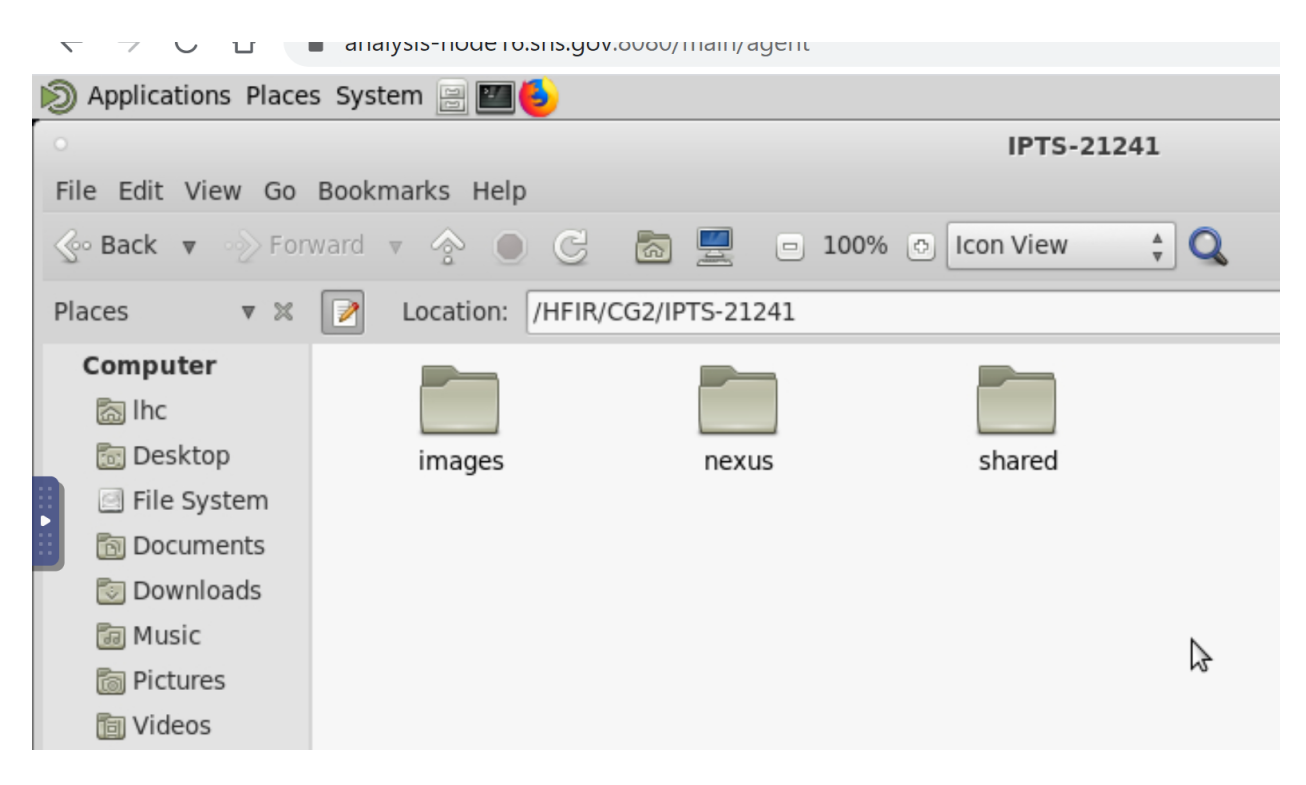

Go to the /HFIR/CG2/your IPTS number folder. The raw data are saved in nexus folder. The reduced data are saved in shared/reduction/3\_configs/1D and 2D folders.

To browse raw data, reduced data, you will open MATE Terminal

| 🐨 Neutron Science Remote Analysis 🗙 🌾 Ihc@analysis-node16.sns.gov - T 🗙 🧲 Hom |                                              |                        |            |  |  |
|-------------------------------------------------------------------------------|----------------------------------------------|------------------------|------------|--|--|
| $\leftrightarrow$ $\rightarrow$ C $\triangle$                                 | analysis-node16.sns.gov                      | v:8080/main/agent      |            |  |  |
| Applications Places                                                           | s System 📄 🌉 😉                               |                        |            |  |  |
| File Edit View Go Boc Use the command line                                    |                                              |                        |            |  |  |
| 📀 Back 🔻 💮 Forv                                                               | 📀 Back 🔻 📎 Forward 🔻 🏫 🌑 🧲 🛅 📃 📼 100% 💿 Icon |                        |            |  |  |
| Places 🔻 🗶                                                                    | Location: /HFIR/                             | CG2/IPTS-21241/shared/ | reduction/ |  |  |
| Computer<br>in Ihc<br>in Desktop                                              | 1D                                           | 2D                     |            |  |  |

← → C ☆ 🏻 analysis-node16.sns.gov:8080/main/agent

| Applications Places S | ystem 📄 📶 😓     |   |        |                         |  |
|-----------------------|-----------------|---|--------|-------------------------|--|
| •                     |                 | Ν | 3_conf | igs                     |  |
| •                     | Mate Terminal   | W | (      | $\odot \otimes \otimes$ |  |
| File Edit View Search | Terminal Help   |   |        | _                       |  |
| [lhc@analysis-node16  | ~]\$ mantidplot |   |        | <u> </u>                |  |
|                       |                 |   |        |                         |  |
|                       |                 |   |        |                         |  |
|                       |                 |   |        |                         |  |
|                       |                 |   |        |                         |  |
|                       |                 |   |        |                         |  |
|                       |                 |   |        |                         |  |
|                       |                 |   |        |                         |  |
|                       |                 |   |        |                         |  |
|                       |                 |   |        |                         |  |
|                       |                 |   |        |                         |  |
|                       |                 |   |        |                         |  |
|                       |                 |   |        |                         |  |
|                       |                 |   |        |                         |  |

Type Mantidplot to start Mantid

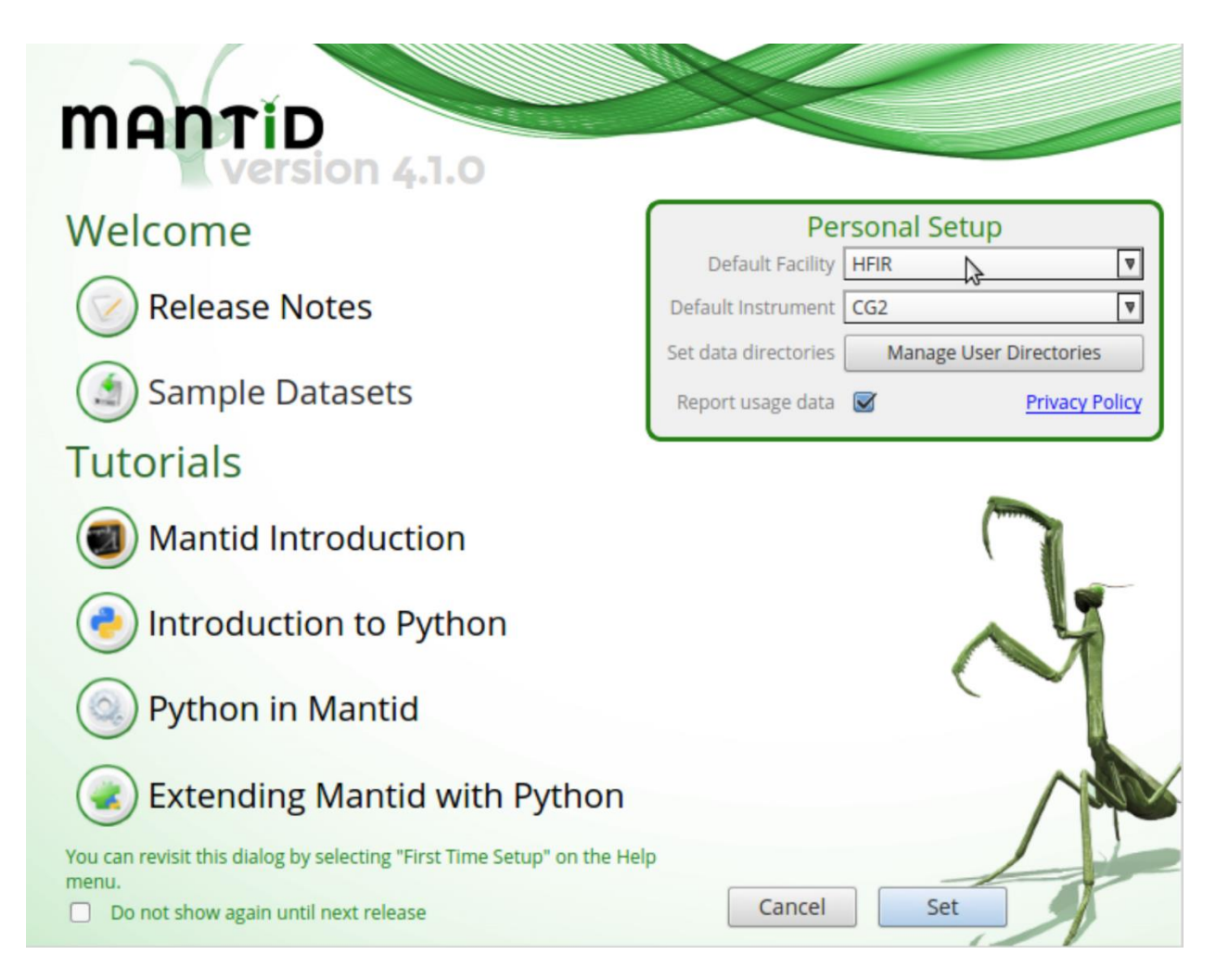

Pick HFIR and CG2, then press set

|                                                                        | agent                                                                   |
|------------------------------------------------------------------------|-------------------------------------------------------------------------|
| 🔊 Applications Places System 📄 🌌 🤩                                     |                                                                         |
| •                                                                      | MantidPlot - untitled                                                   |
| <u>F</u> ile <u>E</u> dit <u>V</u> iew <u>I</u> nterfaces <u>H</u> elp |                                                                         |
|                                                                        |                                                                         |
| DejaVu Sans                                                            | 🔻 0 🖕 Β /t U x² x₂ αβ Γ ʃ 🖻 🎦 🛄                                         |
| Workspaces                                                             |                                                                         |
| Load V Delete Group Sort V Save                                        |                                                                         |
| Filter Workspaces                                                      | <ul> <li>Load Dialog</li> </ul>                                         |
| orkspaces                                                              | Attempts to load a given file by finding an appropriate Load algorithm. |
|                                                                        | File exus/CG2_7676.nxs.h5                                               |
| Workspaces Script Interpreter Results Log                              | OutputWorkspace CG2_7676.nxs The name of the file(                      |
|                                                                        | ? Keep Open 🗆 Run Close                                                 |
|                                                                        |                                                                         |

In Mantidplot window, browse your folder that contains your reduced data and load them.

|                              | Veutron Science R                | 🗙 🌠 Ihc@analysis-node 🗙 🔵 Hor      | ne >        | < 3 configurations   | -2 × ONCat - /HFIR/CG2 × | 💐 National | School on × +                    | -           | ٥               | ×            |
|------------------------------|----------------------------------|------------------------------------|-------------|----------------------|--------------------------|------------|----------------------------------|-------------|-----------------|--------------|
|                              | $\leftarrow \rightarrow C \land$ | analysis-node16 sps gov:8080/main  | /agent      |                      |                          | . ↔ 🕞      | <ul> <li>B</li> <li>Q</li> </ul> | o 🖪 🗉       |                 |              |
| Ň                            | Applications Plac                | and you have to share you have the | rugent      |                      |                          | ~ •        |                                  | - Mod       | Eab 12          | 16:44        |
|                              |                                  |                                    |             | Mandid Diet          | م اهام                   |            |                                  | = vveu      | PED 12,         | 10.44        |
|                              | MantidPlot - untitled V A X      |                                    |             |                      |                          |            |                                  |             |                 |              |
| The East View Interfaces Teh |                                  |                                    |             |                      |                          |            |                                  |             |                 | $\mathbf{x}$ |
|                              | HFIR C                           | G2 IPTS-21241 shared reduction     | n 3_configs | 1D                   |                          |            |                                  |             |                 |              |
|                              | Places                           | Name                               |             |                      |                          |            |                                  | ▼ Size      | Modifie         | d            |
|                              | 🔍 Search                         | P Run_8845_D2O_10RPM_highq_1D.     | txt         |                      |                          |            |                                  | 17.5 kB     | 16:38           |              |
|                              | 🕗 Recently Used                  | Run_8845_D2O_10RPM_lowq_1D.t       | xt          |                      |                          |            |                                  | 16.3 kB     | 16:37           |              |
|                              | 🛅 lhc                            | Run_8845_D2O_10RPM_merged_lo       | ą.txt       |                      |                          |            |                                  | 24.4 kB     | 16:38           |              |
|                              | 🛅 Desktop                        | Run_8845_D2O_10RPM_midq_1D.t       | xt          |                      |                          |            |                                  | 20.3 kB     | 16:38           |              |
|                              | File System                      | Run_8855_D2O_250RPM_highq_10       | ).txt 🔓     |                      |                          |            |                                  | 17.4 kB     | 16:39           |              |
|                              | 🛅 June032011                     | Run_8855_D2O_250RPM_lowq_1D        | .txt        |                      |                          |            |                                  | 16.3 kB     | 16:38           |              |
|                              | 🛅 shared                         | Run_8855_D2O_250RPM_merged_        | lq.txt      |                      |                          |            |                                  | 24.4 kB     | 16:39           |              |
|                              | E IPTS-21443                     | Run_8855_D2O_250RPM_midq_1D        | .txt        |                      |                          |            |                                  | 20.3 kB     | 16:39           |              |
|                              |                                  | Run_8860_PSS2%_0RPM_highq_10       | ).txt       |                      |                          |            |                                  | 17.5 kB     | 16:40           |              |
|                              |                                  | Run_8860_PSS2%_0RPM_lowq_1D        | .txt        |                      |                          |            |                                  | 16.3 kB     | 16:39           |              |
|                              |                                  | Run_8860_PSS2%_0RPM_merged_        | lq.txt      |                      |                          |            |                                  | 24.4 kB     | 16:40           |              |
|                              |                                  | Run_8860_PSS2%_0RPM_midq_1D        | .txt        |                      |                          |            |                                  | 20.3 kB     | 16:39           |              |
|                              |                                  | Run_8865_PSS2%_50RPM_highq_1       | .D.txt      |                      |                          |            |                                  | 17.5 kB     | 16:41           |              |
|                              |                                  | Run_8865_PSS2%_50RPM_lowq_1        | D.txt       |                      |                          |            |                                  | 16.3 kB     | 16:40           |              |
|                              |                                  | Run_8865_PSS2%_50RPM_merged        | _lq.txt     |                      |                          |            |                                  | 24.4 kB     | 16:41           |              |
|                              |                                  | Run_8865_PSS2%_50RPM_midq_1        | D.txt       |                      |                          |            |                                  | 20.3 kB     | 16:40           | U            |
|                              |                                  |                                    |             |                      |                          |            |                                  |             |                 | Ŧ            |
|                              |                                  |                                    |             |                      |                          |            |                                  | Dat         | ta Files        | A<br>V       |
|                              |                                  |                                    |             |                      |                          |            |                                  | Cancel      | Cope Ope        | n            |
| 2                            | 🕽 🗉 reduction                    | 🖪 Mate Terminal                    | ¥ Ma        | antidPlot - untitled |                          |            |                                  |             |                 |              |
|                              | Search Windo                     | ws                                 | 0 2         | 🥶 🚍 🚺                | 🔈 🚾 🗘 Desktop 🔭 📌        | ^ 📅 🥌      | • • • • • •                      | 2/2 ENG 2/1 | 14 PM<br>2/2020 | 22)          |

Locate the file you want to view

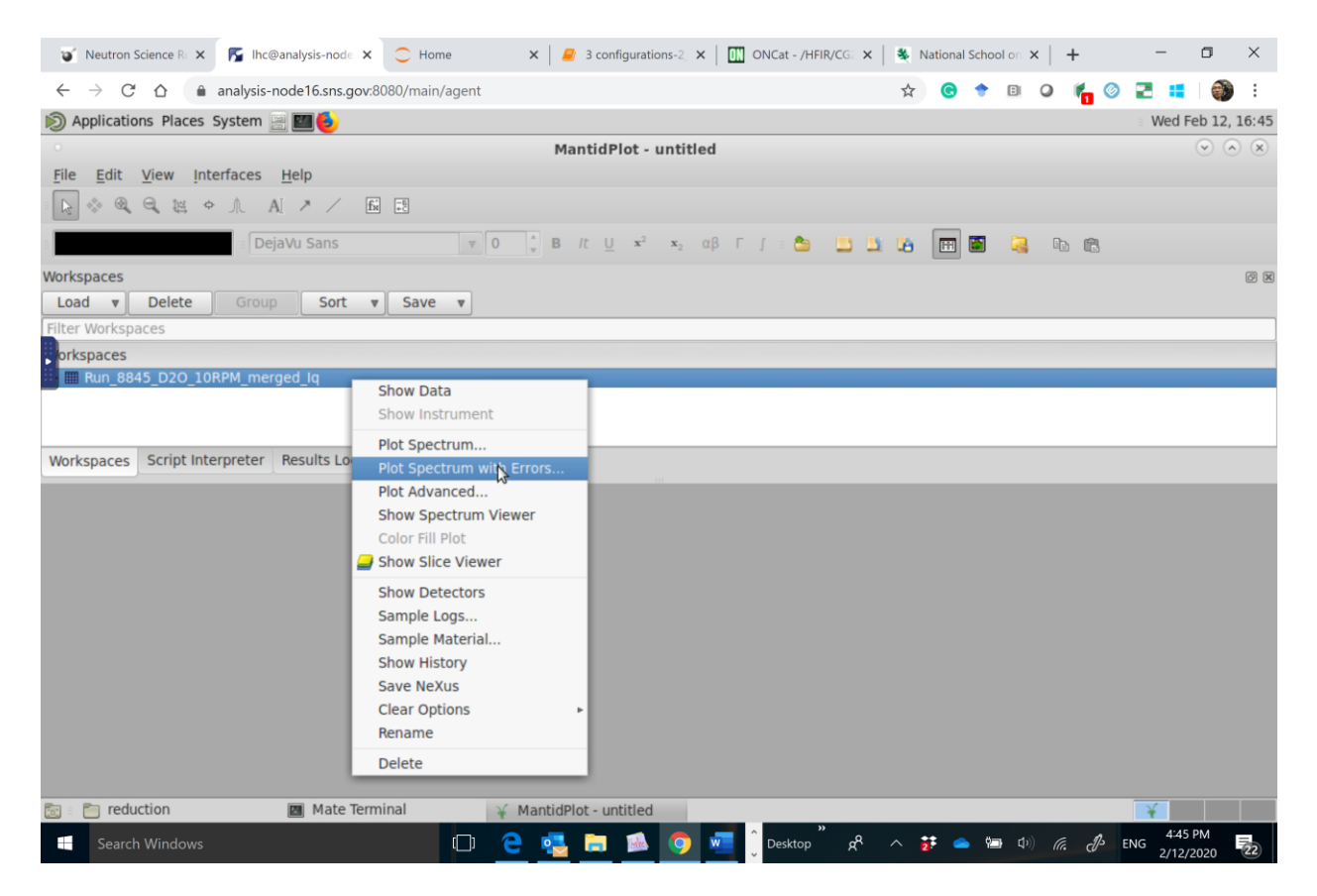

Plot it in Mantid and play with the range.

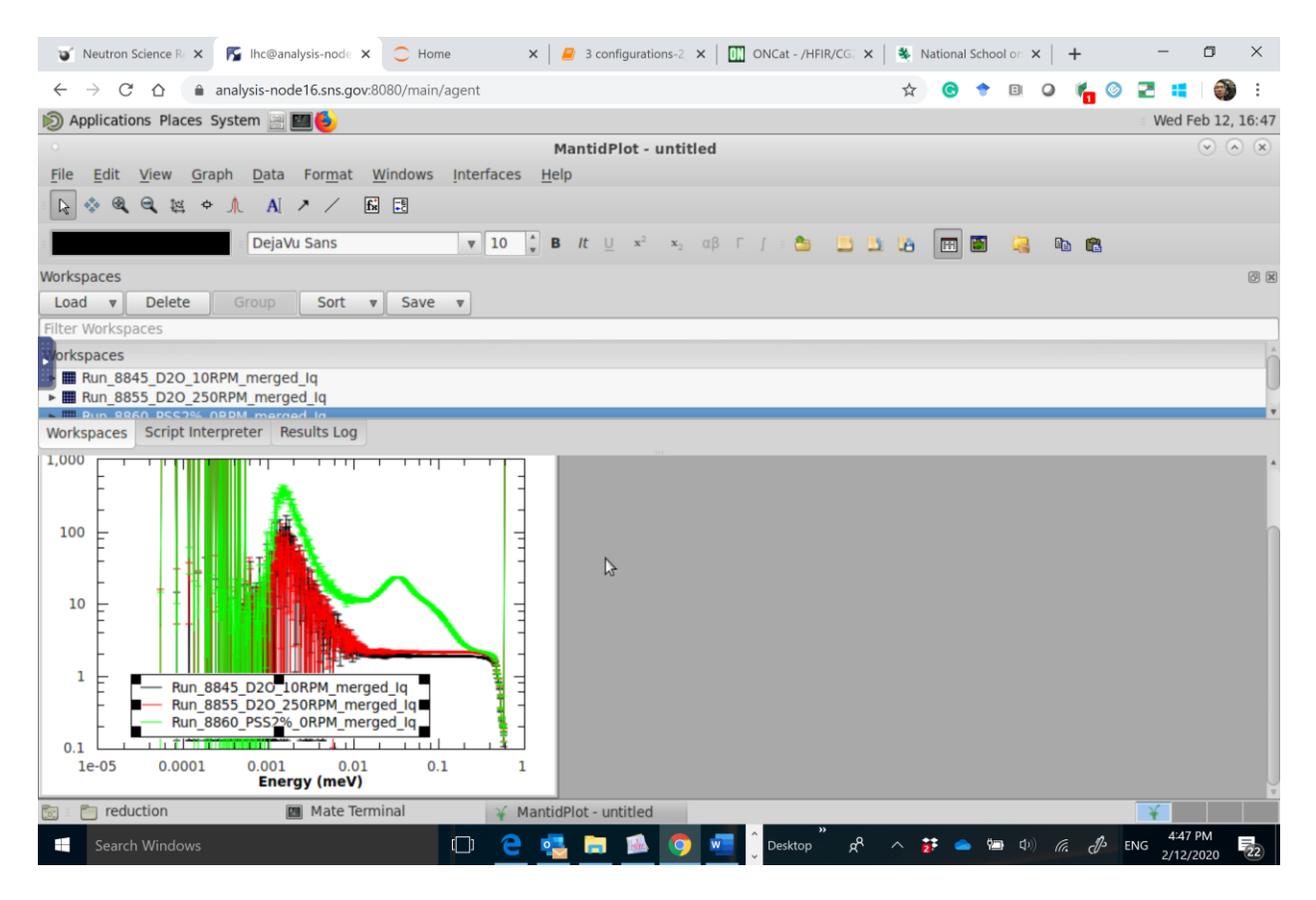

Load multiple datasets.

## Part IV: Download your reduced 1D and 2D data to local computer

Download FileZilla that is a free software, cross-platform FTP application,

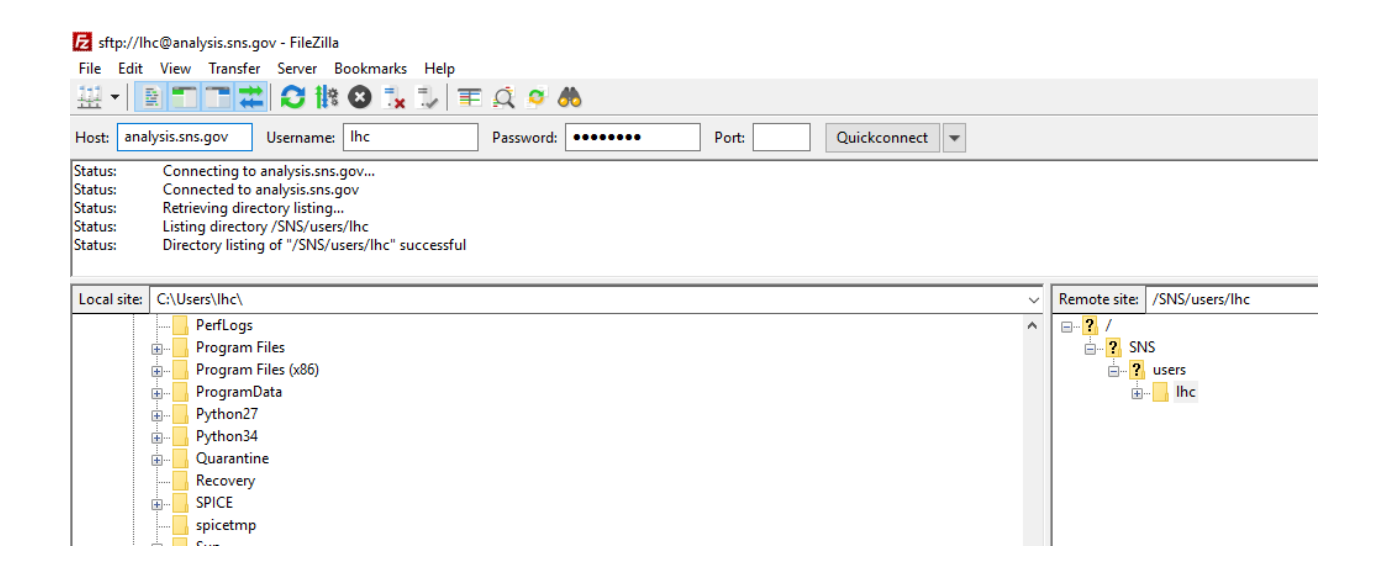

#### Host: analysis.sns.gov

Username: your UCAMS ID and Password

Port:22

Once you successfully connect to the cluster computer, you can transfer your data on the cluster computer to your local computer